## Office installation Steps:

- 1. First download the file.
- 2. Run Command Prompt as Administrator and go the location of downloaded file. For example C:\Users\du\Desktop

| All Apps Documents    | ; Web More 🔻                                                                                                    | R                                                                                           |
|-----------------------|----------------------------------------------------------------------------------------------------|---------------------------------------------------------------------------------------------|
| Best match            |                                                                                                    |                                                                                             |
| Command Prompt<br>App | Command Prompt<br>AppCRun as administratorAppIOpen file locationCh the web-IPin to StartCmd - See web results-IPin to taskbar |                                                                                             |
| Search the web        |                                                                                                    | Command Prompt<br>App                                                                       |
|                       |                                                                                                    | □ Open   □ Run as administrator   □ Open file location   □ Pin to Start   □□ Pin to taskbar |

3. Go to the File Path.

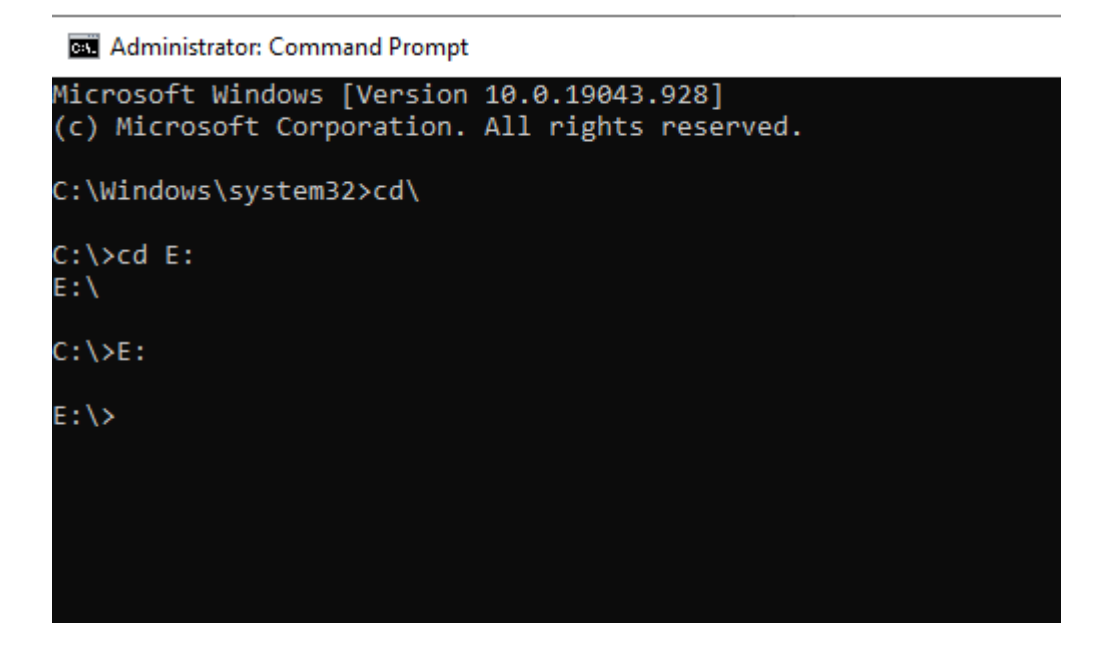

4. Go to Office2019Pro Folder:

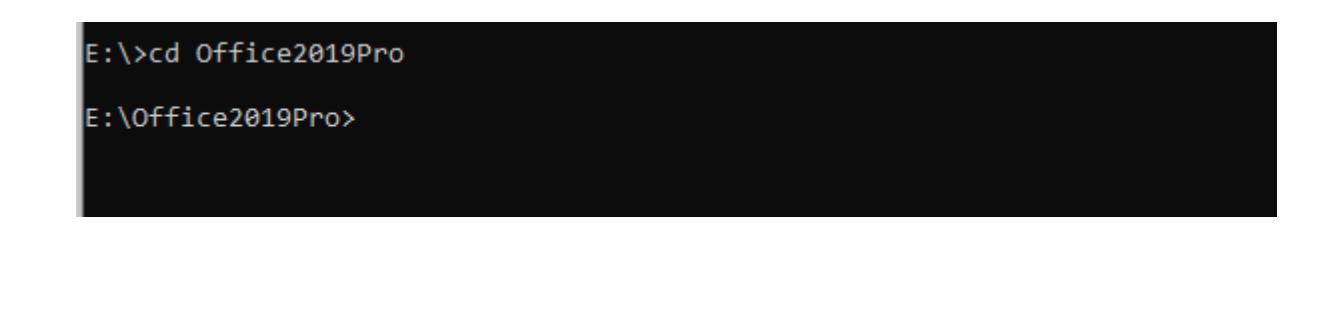

5. Run Below Command for MS Office Installation:

.\Setup.exe /configure .\configurations.xml

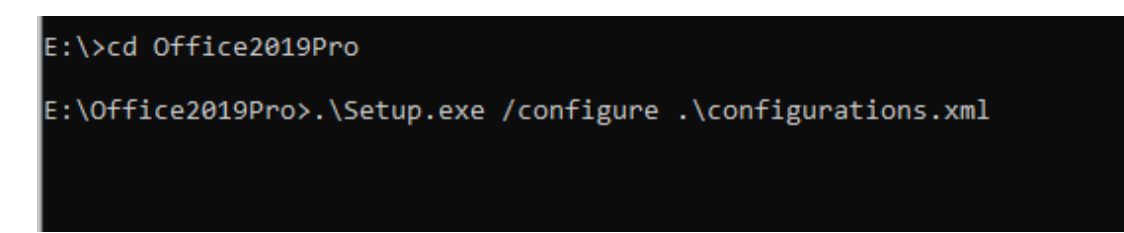

- 6. Office Installation Process Start Automatically at User Machine.
- 7. Then Finish